## How to View 2 Courses at the Same Time

You can open 2 tabs to view Blackboard or Migrated Course and the Canvas Course side-by-side.

You can also use the keyboard shortcut CTRL + T (to open new tab).

| WM01 - My Canvas Cou | Content — My Bb Course |          |  |
|----------------------|------------------------|----------|--|
| Course 1             | ×                      | Course 2 |  |

You can split your Browsers to show side-by-side.

1. Open Course 1 and Course 2 in 2 tabs then drag each tab (one to the left side of the screen until it "snaps" in place; then the other to the right side of the screen until it "snaps" in place.)

| ~ @                           | Migrated Course                       | × +                                   | - 🗆 ×          | - Stall Shell with Template                   | × +                                        | - 0        |
|-------------------------------|---------------------------------------|---------------------------------------|----------------|-----------------------------------------------|--------------------------------------------|------------|
| $\leftrightarrow \rightarrow$ | C 😂 alabama.instru                    | icture.com/                           |                | ← → Ơ 🖙 alabama.instr                         | ucture.com/                                |            |
| S Jeffers                     | ion State Com 🎯 Dashboard             |                                       |                | Sefferson State Com (@) Dashboar              | d                                          |            |
|                               |                                       | ∦ + Start Here                        | <b>⊙</b> • + i |                                               | II * Start Here                            | Ø• + :     |
|                               | Home                                  | ii 🖻 Start Here                       | 0 :            | Sandbar Nem                                   | 🗄 Read the items in this module to begin.  | 0 :        |
| Account                       | Announcements                         | II Course Navigation                  | 0 1            | Account Home<br>Announcements                 | II 🗈 Course Overview                       | 0 :        |
| Admin                         | Assignments                           | 🗄 🖻 Course Navigation                 | 0 :            | Admin                                         | E About Your Instructor                    | 0 :        |
| C53<br>Dashboard              | Discussions                           | Participation Verification Assignment | 0 :            | Dashboard Discussions                         | II 🕑 Syllabus                              | 0 :        |
| Courses                       | Quizzes<br>Item Banks                 | H 12 Participation Quiz               | 0              | Courses JSCC Library                          | II 🗈 Schedule                              | 0 :        |
| Calendar                      | Grades<br>People                      | II 🖻 Meet Your Instructor             | •              | Calendar Microsoft Teams<br>Calendar meetings | Participation Verification Assignment Opts | •          |
| Inbox                         | Files                                 |                                       |                | Ally Course<br>Accessibility Report           | ii 🗇 Discussion: Course Q&A                | 0 :        |
| ()<br>History                 | Pages<br>Studio                       |                                       |                | New Analytics<br>History Outcomes Ø           | Help and Support                           | <b>o</b> : |
| G                             | Rubrics                               |                                       |                | C→ Syllabus Ø                                 | E Course Resources                         | 0 :        |
| -                             | Microsoft OneDrive<br>Microsoft Teams |                                       |                | Rubrics Ø<br>Pages Ø                          | II Technology Help                         | 0 :        |
| Studio                        | meetings                              |                                       |                | Studio<br>Files Ø                             |                                            |            |
| Help                          | Accessibility Report                  |                                       |                | Help Collaborations Ø                         |                                            |            |

2. You can open 2 windows to open courses - split or partial screen - hover over Maximize. Open another browser (can be the same) and view side by side.

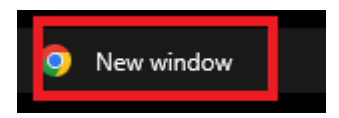